## 國立虎尾科技大學

# 101 學年度暑修

## 【學生查詢課程操作手冊】

※請使用 IE 瀏覽器

一、進入國立虎尾科技大學首頁:<u>http://www.nfu.edu.tw/main.php</u>

#### (1)使用者入口-在校生

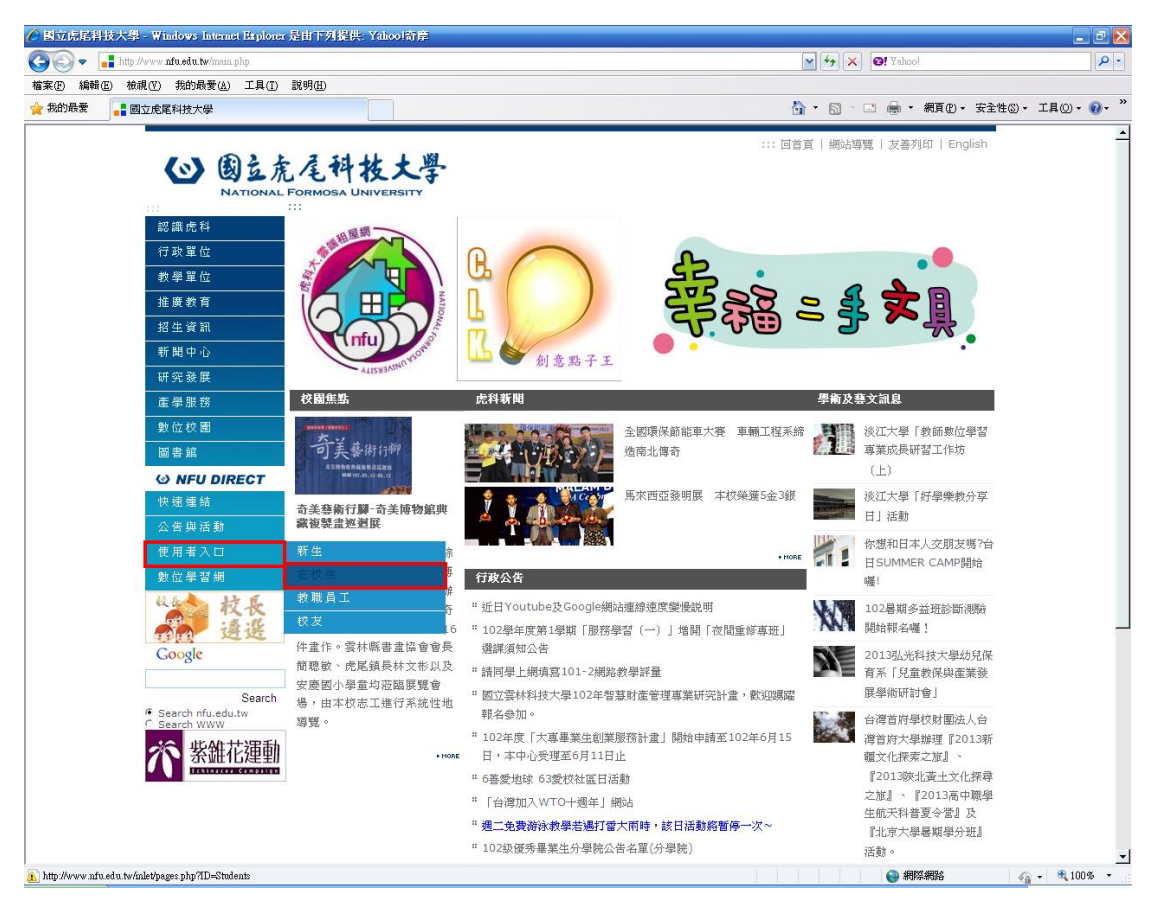

#### (2)在校生-課務資訊-課程查詢

| 🌈 國立虎尾斜技大學 - Windows Internet Displorer              | 是由下列提供: Yahoo!奇岸                                                                                                    |                                                                                                    |                                                                                                    |                                                                                                    | _ 2 🔀           |
|------------------------------------------------------|----------------------------------------------------------------------------------------------------|----------------------------------------------------------------------------------------------------|----------------------------------------------------------------------------------------------------|----------------------------------------------------------------------------------------------------|-----------------|
| 🚱 🕞 🗢 📑 http://www.nfu.edu.tw/inlet/pages.php?ID     | -Students                                                                                                    |                                                                                                    |                                                                                                    | 🖌 🛃 🗙 🕹! Yahoo!                                                                                                  | ρ.              |
| 檔案(F) 編輯(E) 檢視(Y) 我的最爱(A) 工具(I)                      | 說明田                                                                                                    |                                                                                                    |                                                                                                    |                                                                                                    |                 |
| 🚖 我的最愛 📲 國立虎尾科技大學                                    |                                                                                                    |                                                                                                    | č                                                                                                    | 🖥 • 🔝 · 🖃 🖶 • 網頁 🕑 • 安全                                                                                          | 性恋 - 工具◎ - ⑧- ᠉ |
| (い) 國立虎<br>National                                  | 尾科技大學<br>FORMOSA UNIVERSITY                                                                                             |                                                                                                    | ¥o                                                                                                    | ī頁   網站導覽   友善列印   English                                                                                       | <u>^</u>        |
| 認識売科<br>行政單位<br>教學單位<br>推獎教育<br>招生資訊<br>新聞中心<br>研究發展 | 使用者入口<br>在校生<br>通知の資訊<br>- <u>選携cCare</u><br>- Tighthemagast                                                            | ser Information of NFU.                                                                                                    | <u>國書資訊</u><br><u>鐵建28卷道</u>                                                                                                    | <ul> <li>(回上留)</li> <li>(回上留)</li> <li>(回期):1日開空現場期)</li> <li>(回前):1日開空現場期)</li> <li>(日):20 里村市長等得當价)</li> </ul> |                 |
| 虚 学服務                                                | Light 24時天水統     脱荒県堂道道平台     電磁転名系統     道会報紙系統     電査報告系統     電査報告系統     電査中心群優系統     星生手冊     星生申載     法会理意           | <ul> <li>三部網路費額系統</li> <li>網路費額結果確認</li> <li>網路費額結果確認</li> <li>網路費額費結果確認</li> <li>環理修調整結素申請平台</li> <li>素長音調學生応結及機缺</li> <li>課程音調</li> <li>動位型算系統</li> <li>動位型算系統</li> </ul>                                                                                                    | <ul> <li>重子資源輸合系統</li> <li>個人磁盘借證書面</li> <li>國度十論文經交系統</li> <li>全國應預十論文經</li> <li>投資認識中介</li> </ul>                                                        | 21.2.3.2.1.4.4.2.2.9.2.0.1.2.2.2.2.2.2.2.2.2.2.2.2.2.2.2.2.2                                                     |                 |
| 數位學習網<br>後一章<br>Coogle<br>Search fluedutw            | <ul> <li>台級型磁算入口網</li> <li>量生活通時項目開閉題</li> <li>郵任招信查詢系統</li> <li>國訊量單生資訊法向平台</li> <li>品流教育資源網</li> <li>愛的教育組</li> </ul> | # 2012年10月1日日<br># 2012年11月1日日<br># 2012年11月1日日<br># 2012年11月1日日<br># 2012年11日日<br># 2012年11日<br># 2012年11日<br># 2012年111日<br># 2012年11日<br># 2012年11日<br># 2012年111日<br># 2012年111日<br># 201 | <b>助 歩 奈 訊</b><br><u> <u>     毎次</u>豊金<br/><u>     登録豊金</u><br/><u>     望望書波</u><br/><u>     理望書波生</u><br/><u>     福寒助星編</u><br/><u>     福寒助星計畫車匡</u> </u> | <ul> <li>(國人望起保護)</li> <li>- · · · · · · · · · · · · · · · · · · ·</li></ul>                                     |                 |
| · Search WWW                                         | 校園脊訊         最新公告           最新公告         銀外活動資訊公告           通路資源         1000000000000000000000000000000000000          | <ul> <li>・ 網路教壆課量系統</li> <li>         1と 宿 斎 訊         <ul> <li>・ 宿会壆習資源中介</li> <li>・ 宿会単語</li> <li>・ 宿会公告</li> </ul> </li> </ul>                                                                                                    | <ul> <li> <u>勤約用水資訊編</u> <ul> <li> <u>勤約用水資訊編</u> </li> <li> <u>公職新人類</u> </li> </ul> </li> </ul>                                                          |                                                                                                    | -               |

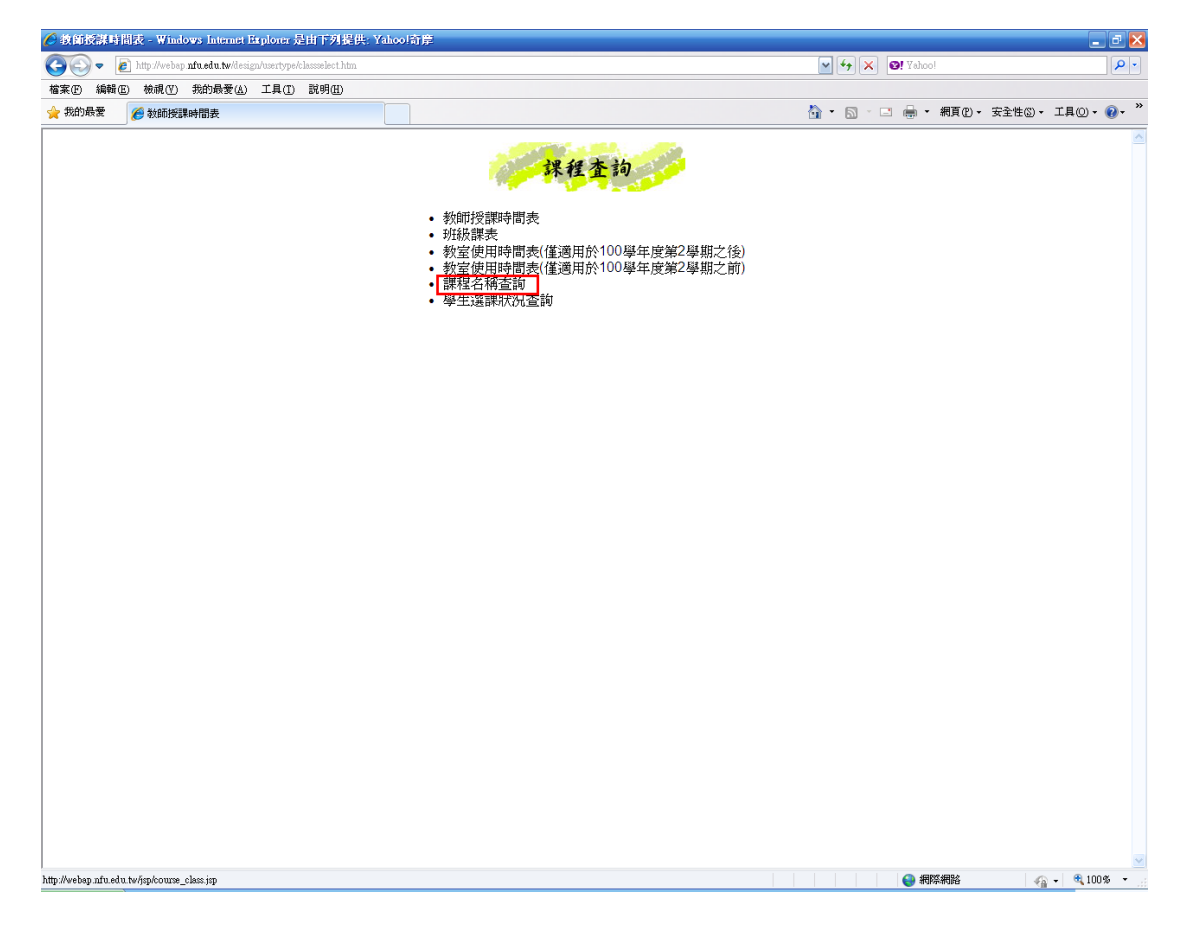

#### 二、課程查詢-課程名稱查詢

# (1)選擇 學年(期): 101 學年暑修,輸入課程名稱

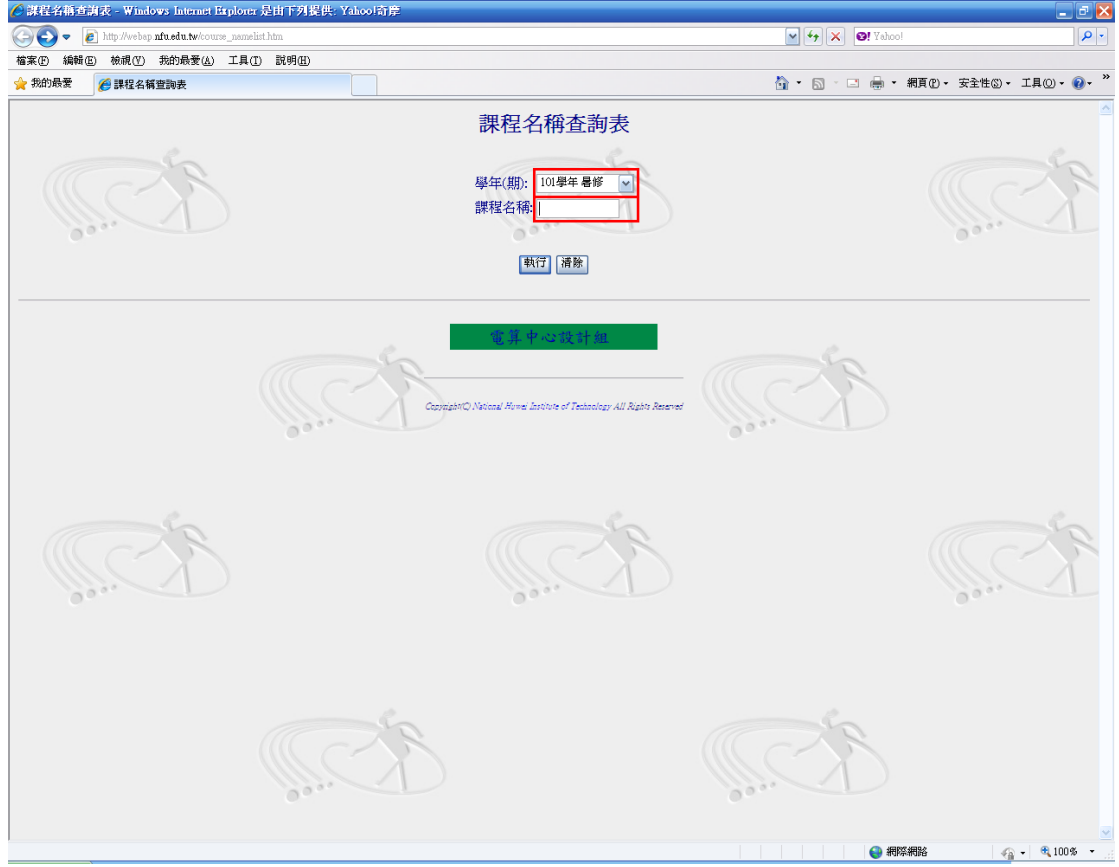

(2) 課程查詢:輸入「%」,查詢全部暑修課程

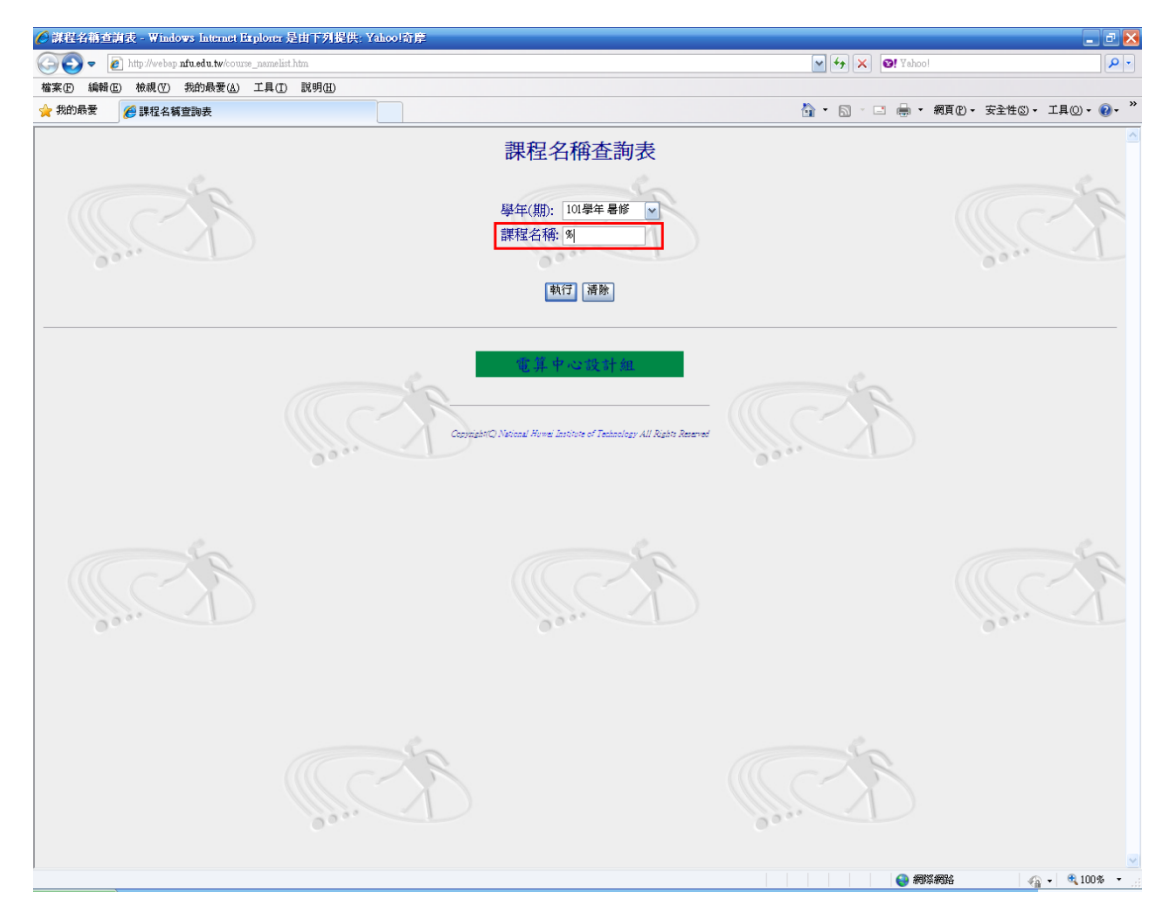

三、檢視暑修課程

### (1)確認課程名稱、時間及地點

| 2                 | http://wahan.uku.ad                                                                                                    | n tudolada                            |                 | whee  | VII0 P.*    | melist course | main                                       |         |         |          |         |       |   |   |                                                 |                                  |
|-------------------|----------------------------------------------------------------------------------------------------|---------------------------------------|-----------------|-------|-------------|---------------|--------------------------------------------|---------|---------|----------|---------|-------|---|---|-------------------------------------------------|----------------------------------|
| 9                 | The second second secon | u.tw/pis/c                            | nv0_00          | ercou | 1.50_238    | medst.course  |                                            |         |         |          |         |       |   |   |                                                 |                                  |
| ) 1<br>5.884      |                                                                                                    | · · · · · · · · · · · · · · · · · · · | 1,              | ŧω    | 說明          | Ξ.            |                                            |         |         |          |         |       |   |   |                                                 | の- エネザの- エヨの-                    |
| JHZ:              | 麦 🥲 課程名稱堂詞家                                                                                                    | 5                                     |                 |       |             |               |                                            |         |         |          |         |       |   | T | al - M - C 🖷 - WH                               | D. Atro. Tho.                    |
|                   |                                                                                                    |                                       |                 |       |             |               | -                                          | 國立      | 虎尾科技大   | 學 101 學年 | 度暑修     |       |   |   |                                                 |                                  |
| _                 |                                                                                                    | -                                     | 鼠               | 時     | <b>\$</b> 5 |               | 課程名補查調表 列印時間:102年05月23日15時54分01秒<br>毎週上課時動 |         |         |          |         |       |   |   |                                                 |                                  |
|                   | 科目名稱                                                                                                    | 選別                                    | 学分野             | 講     | 変ん          | 授課班級          | 授課教師                                       | _       | =       | ₩3上m     | 四<br>四  | 五     | 六 | 日 | 地點                                              | 備註                               |
| 訊                 | 號與系統                                                                                                    | 必修                                    | <i>要</i> X<br>3 | 3     | ۲ă          | 暑修A           | 彭先覺                                        |         |         | 5,6,7,8  | 1,2,3,4 |       |   |   | 電機館 3F BEE0301 電腦                               |                                  |
| Т                 | 程數學(一)                                                                                                    | 必修                                    | 3               | 3     | _           | 暑修A           | 鄭佳炘                                        |         |         | 1,2,3,4  | 5,6,7,8 |       |   |   | 輔助設計室<br>電機館 5F BEE0501 通訊                      |                                  |
| 微                 | 積分(一)                                                                                                    | 必修                                    | 3               | 4     |             | 暑修A           | 李瑞麟                                        | 5,6,7,8 |         | 5,6,7,8  |         |       |   |   | 系統實驗室<br>第三期教學大樓2F                              | 收費3學時,無TA輔導                      |
| 微                 | 積分(二)                                                                                                    | 必修                                    | 3               | 4     |             | 暑修A           | 王文五                                        | 5,6,7,8 | 5,6,7,8 |          |         |       |   |   | ATC0208 普通教室<br>第三期教學大樓 2F                      | 段,僅限大三以上選<br>收費3學時,無TA輔調         |
| 御                 | 積奈(二)                                                                                                    | 以修                                    | 3               | 4     |             | 暑修A           | 孫挺家                                        | 1.2.3.4 | 1.2.3.4 |          |         |       |   |   | ATC0205 普通教室<br>第三期教學大樓 2F                      | 段,僅限大三以上選<br>政費3學時,無TA輔建         |
| The second        | 194751                                                                                                    | 20 PS                                 | ~               |       |             |               | 丁 #7                                       | 1,2,0,1 | 1,0,0,1 | 567      |         | 667   |   |   | ATC0205 普通教室                                    | 段,僅限大三以上選                        |
|                   | (日学学讲(192)                                                                                                    | 週藏                                    | 4               | 4     |             | 者除A           | 土物中                                        |         |         | 5,0,7    |         | 5,0,7 |   |   | 第四期教學入樓2F<br>ATD0201 普通教室                       | (含)以前入學學生                        |
| <u>/</u> #4:      | 技興社會(核)                                                                                                    | 逋譀                                    | 2               | 2     |             | 看修A           | 杯佰傷                                        | 2,3,4   | 2,3,4   |          |         |       |   |   | 第四期教學大樓2F<br>ATD0201 普通教室                       | 僅限於日間部四預98ആ<br>(含)以前入學學生         |
| <u>8</u> 哲        | 學槪論(核)                                                                                                    | 通識                                    | 2               | 2     |             | 暑修A           | 陳正彥                                        |         |         | 2,3,4    | 5,6,7   |       |   |   | 第四期教學大樓2F<br>ATD0201 普通教室                       | 僅限於日間部四技98号<br>(含)以前入學學生         |
| <mark>9</mark> 台  | 灣史(核)                                                                                                    | 通識                                    | 2               | 2     |             | 暑修A           | 林長春                                        | 5,6,7   | 5,6,7   |          |         |       |   |   | 第四期教學大樓2F<br>ATD0201 普通教室                       | 催限於日間部四技98号<br>(含)以前入學學生         |
| <u>0</u> 環        | 境科學槪論(核)                                                                                                    | 通識                                    | 2               | 2     |             | 暑修A           | 王英宏                                        |         |         |          | 2,3,4   | 2,3,4 |   |   | 第四期教學大樓2F<br>ATD0201 普通教室                       | 僅限於日間部四技98号<br>(会)以前入學學生         |
| <u>1</u> 英        | 交(一)                                                                                                    | 必修                                    | 2               | 2     |             | 暑修A           | 柯文山                                        |         | 5,6,7   |          | 5,6,7   |       |   |   | 第四期教學大樓 3F<br>▲TD0303 無運教室                      |                                  |
| <mark>2</mark> 動  | 力學                                                                                                    | 必修                                    | 3               | 3     |             | 暑修A           | 林忠志                                        | 1,2,3,4 |         | 1,2,3,4  |         |       |   |   | 機械工程館 1F AME0101<br>期間成形實驗安                     | 日夜合開                             |
| <u>.3</u> I.      | 程數學(一)                                                                                                    | 必修                                    | 3               | 3     |             | 暑修A           | 蘇親儒                                        |         | 1,2,3,4 |          | 1,2,3,4 |       |   |   | <u>空間の</u> が自転至<br>機械工程館 1F AME0101<br>調問時にで加給中 |                                  |
| <mark>.4</mark> 微 | 積分(一)                                                                                                    | 必修                                    | 3               | 4     |             | 暑修A           | 張喨筑                                        |         | 5,6,7,8 | 5,6,7,8  |         |       |   |   | 至18800年日 一般 至<br>第三期教學大樓 2F                     | 收費3學時,無TA輔導                      |
| 1 <u>5</u> 物:     | 理(一)                                                                                                    | 必修                                    | 3               | 4     |             | 暑修A           | 吳添全                                        | 1,2,3,4 | 1,2,3,4 | 1,2,3,4  |         |       |   |   | AICO207 普通教室<br>機械工程館 4F AME0409                | 段,锺哏大三以上選<br>7月29日開始上課,收         |
|                   |                                                                                                    |                                       |                 |       |             |               |                                            |         |         |          |         |       |   |   | 物理實驗室(二)                                        | 學時,TA時段由授課教<br>進行                |
| <u>.6</u> 物:      | 理(二)                                                                                                    | 必修                                    | 3               | 4     |             | 暑修A           | 廖淑慧                                        | 1,2,3,4 | 1,2,3,4 | 1,2,3,4  |         |       |   |   | 機械工程館 4F AME0406<br>物理實驗室(三)                    | 7月29日開始上課,收<br>學時,TA時段由授課教<br>進行 |
| <u>7</u> 機        | 械製圖(一)                                                                                                    | 必修                                    | 1               | 3     |             | 暑修A           | 童景隆                                        |         |         | 5,6,7,8  | 1,2,3,4 |       |   |   | 綜合工程一館 8F<br>BGA0830 電腦輔助繪圖<br>室                |                                  |

### (2) 請注意欲選修課程之備註項目

| 公課程名稱查算表 - Windows Internet Explore 是由于列星供: Yahoo)許定 |                           |            |      |        |         |                |            |         |         |         |         |       |   |   |                                  |                                     |
|------------------------------------------------------|---------------------------|------------|------|--------|---------|----------------|------------|---------|---------|---------|---------|-------|---|---|----------------------------------|-------------------------------------|
| Ge                                                   | 🔾 🗢 👔 http://webap.nfu.ed | u.tw/pls/c | wa_w | er/cou | rse_nai | nelist.course_ | main       |         |         |         |         |       |   |   | 📉 🐓 🗙 🞯! Yahoo!                  | <b>₽</b> •                          |
| 檔案(E) 编辑(E) 教祿(Y) 我的最要(A) 工具(I) 說明(E)                |                           |            |      |        |         |                |            |         |         |         |         |       |   |   |                                  |                                     |
| 🚖 我的                                                 | 的最愛 🏾 🏉 課程名稱查詢書           | Ę          |      |        |         |                |            |         |         |         |         |       |   | 1 | 🏠 • 🔊 - 🖃 🖶 • 網頁)                | ₽ - 安全性© - 工具◎ - ⑧ - »              |
| 國立虎尾科技大學 101 學年度 暑修                                  |                           |            |      |        |         |                |            |         |         |         |         |       |   |   |                                  |                                     |
| 課程名稱查詢表列印時間:102年05月23日15時54分01秒                      |                           |            |      |        |         |                |            |         |         |         |         |       |   |   |                                  |                                     |
| 當期                                                   | 利日本報                      | 200 Litri  | 學へ   | 時      | 數       | {25:4用±11%比    | 北京市開始市台市   |         |         | 毎週上課    | 時數      |       |   |   | fair the fe                      | /### <del>`</del>                   |
| 課號                                                   | 1410-0019                 | 196./11    | 數    | 膊授     | 習       | 1又日本4/11/00    | 19月天日本分月月月 | —       | =       | Ξ       | 四       | 五     | 六 | 日 | 70%F                             |                                     |
| 0001                                                 | 訊號與系統                     | 必修         | 3    | 3      |         | 暑修A            | 彭先覺        |         |         | 5,6,7,8 | 1,2,3,4 |       |   |   | 電機館 3F BEE0301 電腦<br>輔助設計室       | =                                   |
| 0002                                                 | 工程數學(一)                   | 必修         | 3    | 3      |         | 暑修A            | 鄭佳炘        |         |         | 1,2,3,4 | 5,6,7,8 |       |   |   | 電機館 5F BEE0501 通訊<br>系統實驗室       |                                     |
| 0003                                                 | 微積分(一)                    | 必修         | 3    | 4      |         | 暑修A            | 李瑞麟        | 5,6,7,8 |         | 5,6,7,8 |         |       |   |   | 第三期教學大樓2F                        | 收費3學時,無TA輔導時<br>時,体現ナニトト課係          |
| 0004                                                 | 微積分(二)                    | 必修         | 3    | 4      |         | 暑修A            | 王文五        | 5,6,7,8 | 5,6,7,8 |         |         |       |   |   | 第三期教學大樓 2F                       | 收費3學時,無TA輔導時                        |
| 0005                                                 | 微積分(二)                    | 必修         | 3    | 4      |         | 暑修A            | 孫挺家        | 1,2,3,4 | 1,2,3,4 |         |         |       |   |   | 第三期教學大樓 2F                       | 收費3學時,無TA輔導時                        |
| 0006                                                 | 政治學導論(核)                  | 通識         | 2    | 2      |         | 暑修A            | 王郁中        |         |         | 5,6,7   |         | 5,6,7 |   |   | ATC0205 普通教室<br>第四期教學大樓 2F       | 度,運服人三以上選修<br>僅限於日間部四技98學年          |
| 0007                                                 | 科技興社會(核)                  | 通識         | 2    | 2      |         | 暑修A            | 林佑儒        | 2,3,4   | 2,3,4   |         |         |       |   |   | ATD0201 普通教室<br>第四期教學大樓2F        | (音)以前入學學生<br>僅限於目間部四技98學年           |
| 0008                                                 | 哲學槪論(核)                   | 通識         | 2    | 2      |         | 暑修A            | 陳正彦        |         |         | 2,3,4   | 5,6,7   |       |   |   | ATD0201 普通教室<br>第四期教學大樓 2F       | (含)以前人學學生<br>僅限於日間部四技98學年           |
| 0009                                                 | 台灣史(核)                    | 通識         | 2    | 2      |         | 暑修A            | 林長春        | 5,6,7   | 5,6,7   |         |         |       |   |   | ATD0201 晋通教室<br>第四期教學大樓 2F       | (含)以前人學學生<br>僅限於日間部四按98學年           |
| 0010                                                 | ·晋·舍利、赵辅金(太玄)             | 潘鴿         | 2    | 2      |         | 星修△            | 王甫宏        |         |         |         | 234     | 234   |   |   | ATD0201 普通教室                     | (含)以前入學學生<br>催眠於口間或四時98學年           |
|                                                      | *48*3611 166086(120)      | 100.000    | -    | -      |         | -18 PS-11      | 1.76/4     |         |         |         | 2,0,1   | 2,0,4 |   |   | ATD0201 普通教室                     | (含)以前入學學生                           |
| 0011                                                 | 英文(一)                     | 必修         | 2    | 2      |         | 暑修A            | 柯文山        |         | 5,6,7   |         | 5,6,7   |       |   |   | 第四期教學大樓 3F<br>ATD0303 普通教室       |                                     |
| 0012                                                 | 動力學                       | 必修         | 3    | 3      |         | 暑修A            | 林忠志        | 1,2,3,4 |         | 1,2,3,4 |         |       |   |   | 機械工程館 1F AME0101<br>塑膠成形實驗室      | 日夜合開                                |
| 0013                                                 | 工程數學(一)                   | 必修         | 3    | 3      |         | 暑修A            | 蘇親儒        |         | 1,2,3,4 |         | 1,2,3,4 |       |   |   | 機械工程館 1F AME0101<br>塑膠成形實驗室      |                                     |
| 0014                                                 | 微積分(一)                    | 必修         | 3    | 4      |         | 暑修A            | 張喨筑        |         | 5,6,7,8 | 5,6,7,8 |         |       |   |   | 第三期教學大樓 2F<br>ATC0207 普通教室       | 收費3學時,無TA輔導時<br>段,僅限大三以上選修          |
| 0015                                                 | 物理(—)                     | 必修         | 3    | 4      |         | 暑修A            | 吳添全        | 1,2,3,4 | 1,2,3,4 | 1,2,3,4 |         |       |   |   | 機械工程館 4F AME0409<br>物理實驗室(二)     | 7月29日開始上課,收費4<br>學時,TA時段由授課教師<br>進行 |
| 0016                                                 | 物理(二)                     | 必修         | 3    | 4      |         | 暑修A            | 廖淑慧        | 1,2,3,4 | 1,2,3,4 | 1,2,3,4 |         |       |   |   | 機械工程館 4F AME0406<br>物理實驗室(三)     | 7月29日開始上課,收費4<br>學時,TA時段由授課教師<br>進行 |
| 0017                                                 | 機械製圖(一)                   | 必修         | 1    | 3      |         | 暑修A            | 童景隆        |         |         | 5,6,7,8 | 1,2,3,4 |       |   |   | 綜合工程一館 8F<br>BGA0830 電腦輔助繪圖<br>室 |                                     |
|                                                      |                           |            |      |        |         |                |            |         |         |         |         |       |   |   | 4際網路                             | - € 100% •                          |